#### ESP32 mikrovezérlők programozása Arduino környezetben

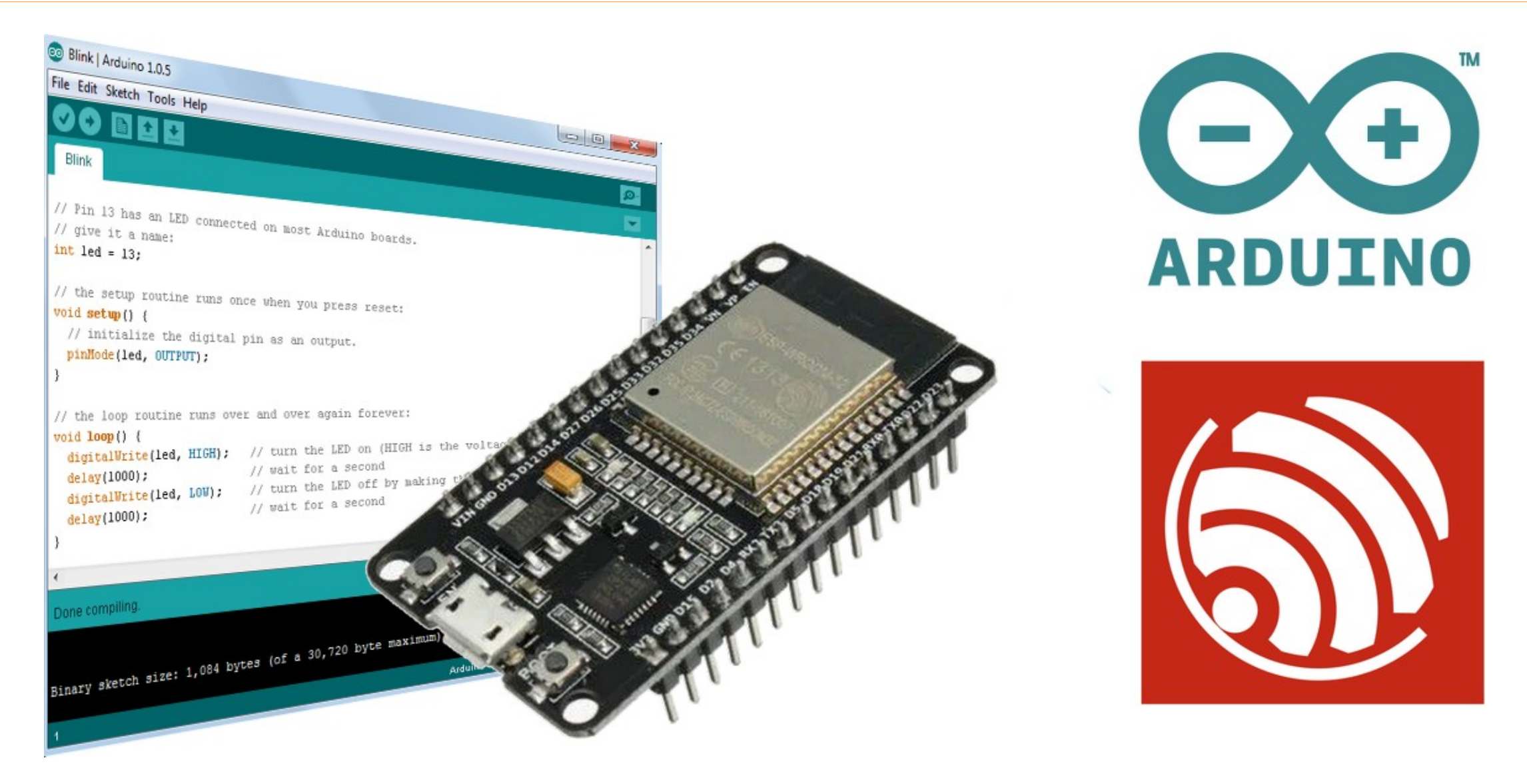

#### 1. Ismerkedés az ESP32 kártyával és az Arduino környezettel

1

#### Felhasznált és ajánlott irodalom

- Expressif: <u>ESP32 datasheet</u>
- Rui Santos & Sara Santos: <u>Random nerd tutorials</u>
- Rui Santos & Sara Santos: ESP32 Web Server with Arduino IDE
- Ravi Teja: <u>Getting Started with ESP32</u>
- Ravi Teja: <u>ESP32 Pinout</u>
- Microcontrollerslab: ESP32 ADC with Arduino IDE
- Circuits4you: <u>ESP32 DAC example</u>
- Brian W. Kernighan Dennis M. Ritchie: <u>A C programozási nyelv</u>

#### Mi az Arduino?

- Az Arduino egy szabad szoftveres, nyílt forráskódú elektronikai fejlesztőplatform, vagy ökoszisztéma az elektronikus eszközök könnyen elsajátítható kezeléséhez
  - Arduino IDE (integrált fejlesztői környezet): Java alapú, keresztplatformos fejlesztői környezet (szerkesztő, fordító, programletöltő stb.)
  - Arduino kártya: eredetileg ATmega mikrovezérlőn alapuló hardver, amely önállóan vagy a számítógéppel összekapcsolva is működhet, de a támogatott kártyák száma rohamosan bővül, és a keretrendszer bővítőcsomagok telepítésével könnyen kiegészíthető
    - Ebben az évben a **DOIT ESP32 Devkit-1** kártyára mutatunk be példaprogramokat
  - Arduino programnyelv és programkönyvtár-gyűjtemény: amely lehetővé teszi, hogy a mikrovezérlő részleteinek pontos ismerete nélkül, egyszerűen írhassunk programot

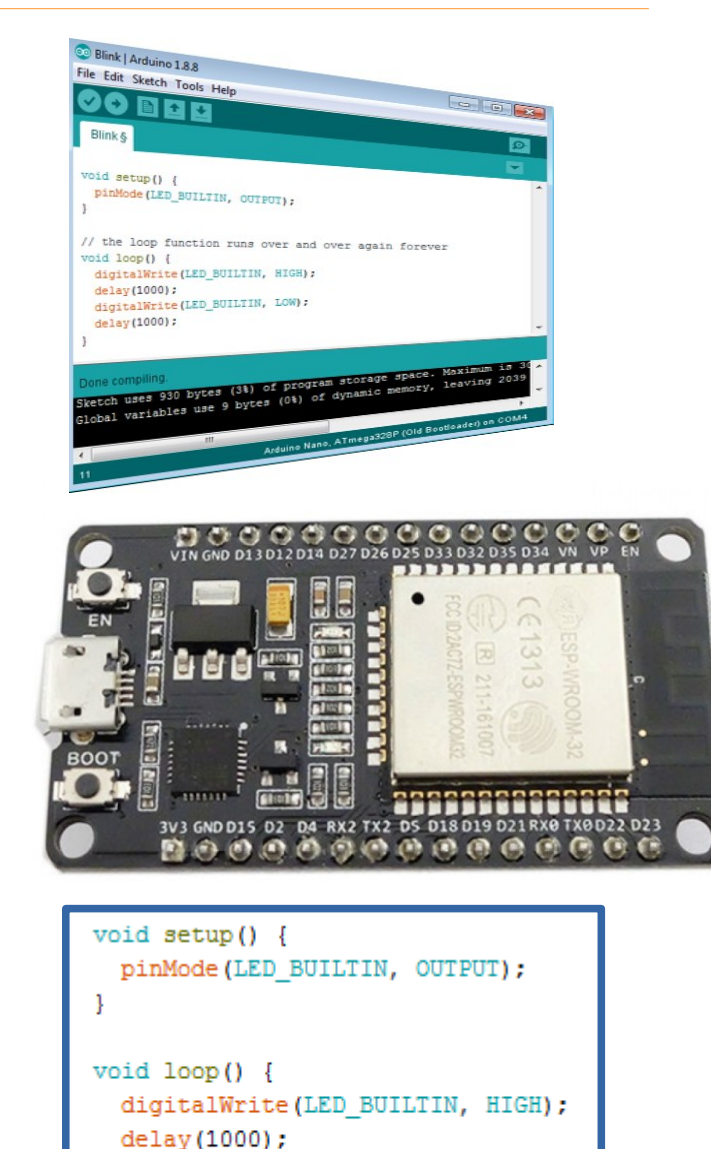

digitalWrite(LED\_BUILTIN, LOW);

delav(1000);

Hobbielektronika csoport 2021/2022

### Az Arduino IDE telepítése

- Windows 10 esetén a Microsoft Store-ban is rendelkezésre áll az Arduino IDE
- Más esetben az arduino.cc/en/Main/Software oldalról töltsük le a legfrissebb Arduino kiadást – "JUST download" (én általában a ZIP változatot töltöm le)

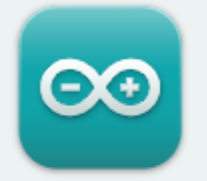

#### Arduino IDE 1.8.15

The open-source Arduino Software (IDE) makes it easy to write code and upload it to the board. This software can be used with any Arduino board.

Refer to the **Getting Started** page for Installation instructions.

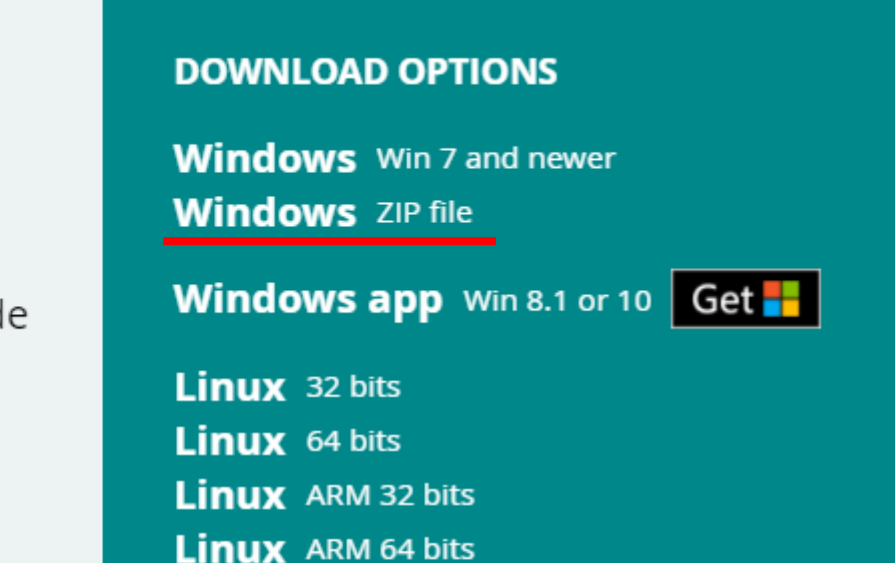

A letöltés és telepítés után a kártyához való meghajtó programot is telepíteni kell: a soros illesztő IC típusától függően vagy a Silicon Labs CP2102 meghajtóprogramját, vagy a WCH honlapjáról a CH341SER.EXE programot kell letölteni és telepíteni

### Az ESP32 hardver támogatás telepítése

- Az Arduino File/Preferences menüpontjára kattintunk
- A felbukkanó lapon az Additional Boards Manager URLs rovatba másoljuk be (vagy a mellete levő ikonra kattintva szerkesszük bele a listába) az alábbi sort:

https://raw.githubusercontent.com/ espressif/arduino-esp32/gh-pages/ package\_esp32\_index.json

 Ezután a Tools menü Boards
 Manager pontjában a felbukkanó listában választható és telepíthető az esp32 kártyát támogató programcsomag

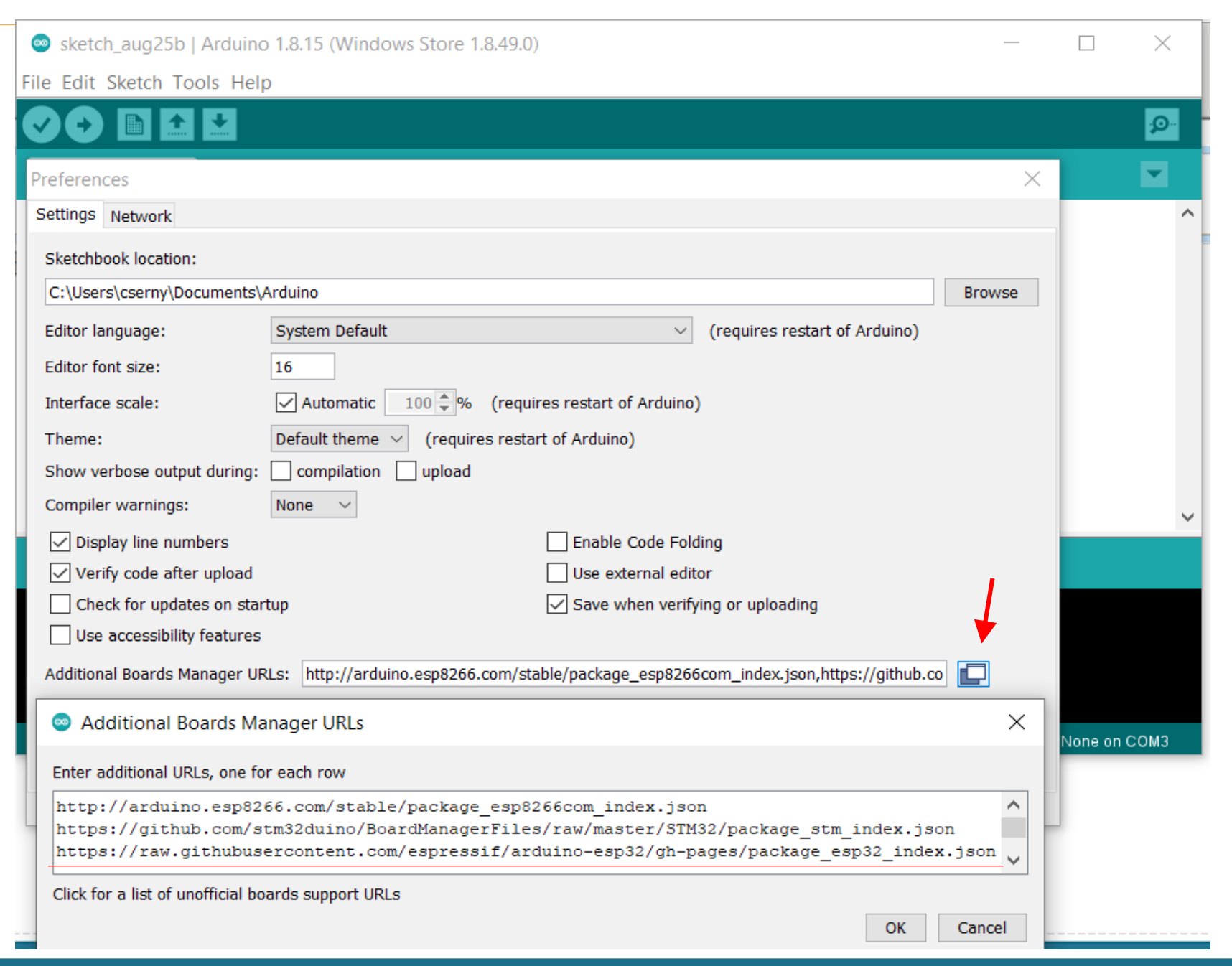

### Az Arduino IDE beállítása

A Tools menüben az ESP32 kártyák közöl válasszuk a DOIT ESP32 DEVKIT V1-et és konfiguráljuk az ábra szerint!

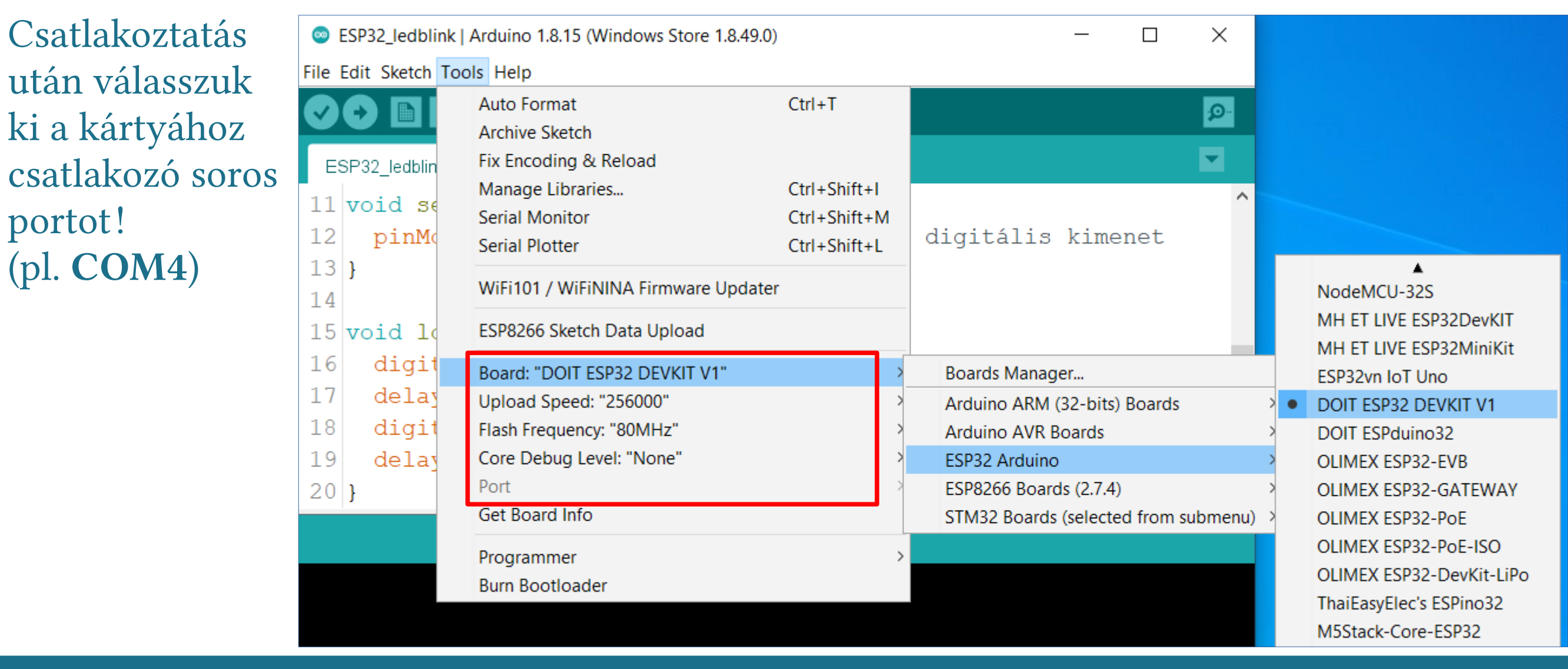

Hobbielektronika csoport 2021/2022

#### Az ESP32 mikrovezérlő bemutatása

- Az ESP32 az Expressif kétmagos mikrovezérlője, beépített WiFi és Bluetooth/BLE kommunikációs képességgel
- CPU: 2x 32bites Xtensa LX6 mag
- ROM: 448 kB (firmware)
- RAM: 520 kB + 16 kB RTC RAM
- Flash: external QSPI
- 34 GPIO, 18 analog (ADC 12 bit), 10 x touch sensor, 16 x PWM, 2 x 8bit DAC, 3 x SPI, 2 x I2C, 2 x I2S, 3 x UART, IR (Tx/Rx), TWAI, Hall sensor 1 host (SD/eMMC/SDIO), 1 slave (SDIO/SPI), 1024-bit OTP, up to 768-bit for customers, Cryptographic hardware acceleration

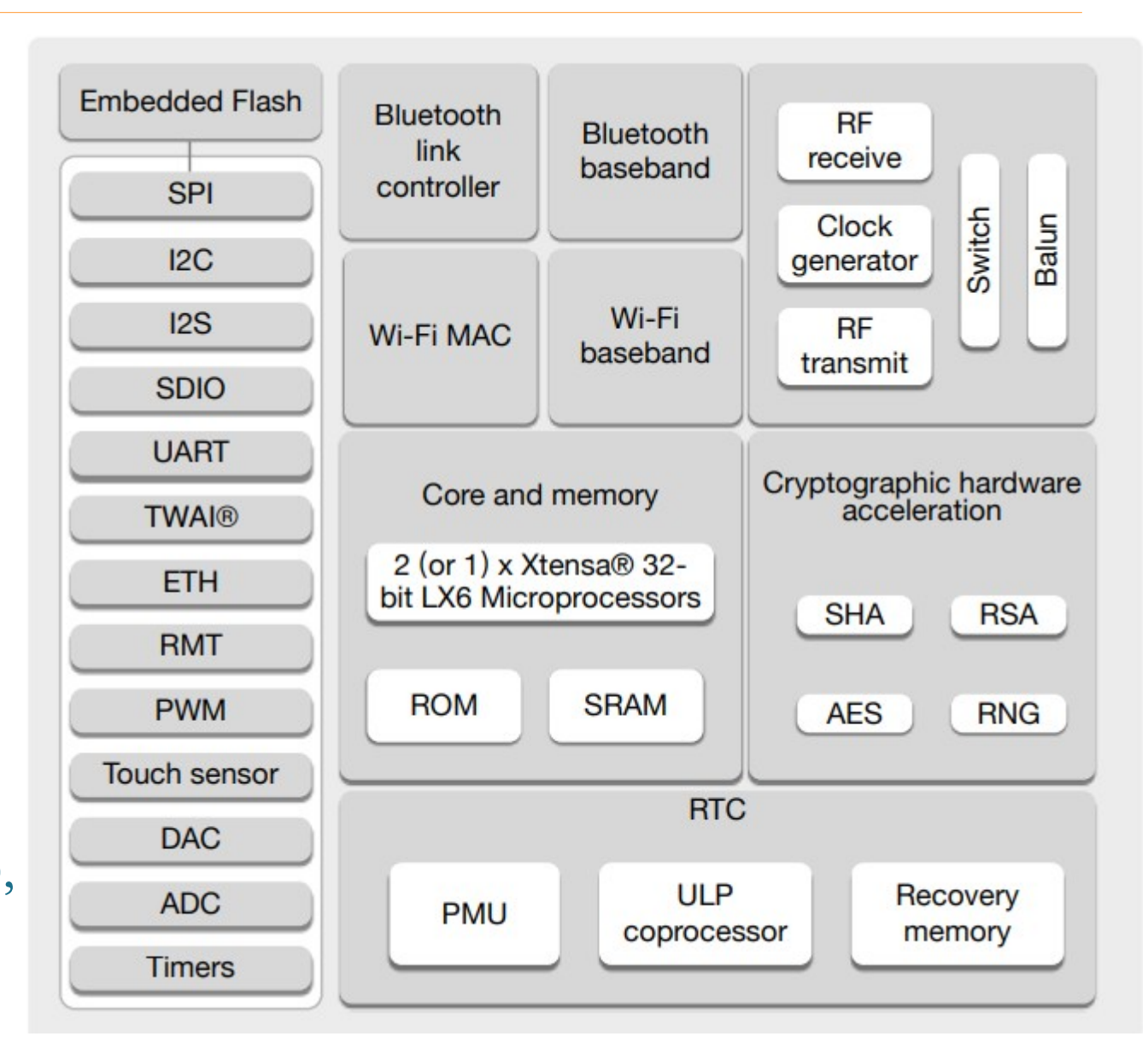

# Az ESP32 Devkit-1 (DOIT) kártya kivezetései

 A Doit ESP32 Devkit-1 kártya egy ESP WROOM-32 modult (ESP32 + 4MB flash) és az alapkártyán egy CP2102 USB-UART átalakítót, egy 3,3 V-os stabilizátort, egy Reset és egy Boot nyomógombot tartalmaz

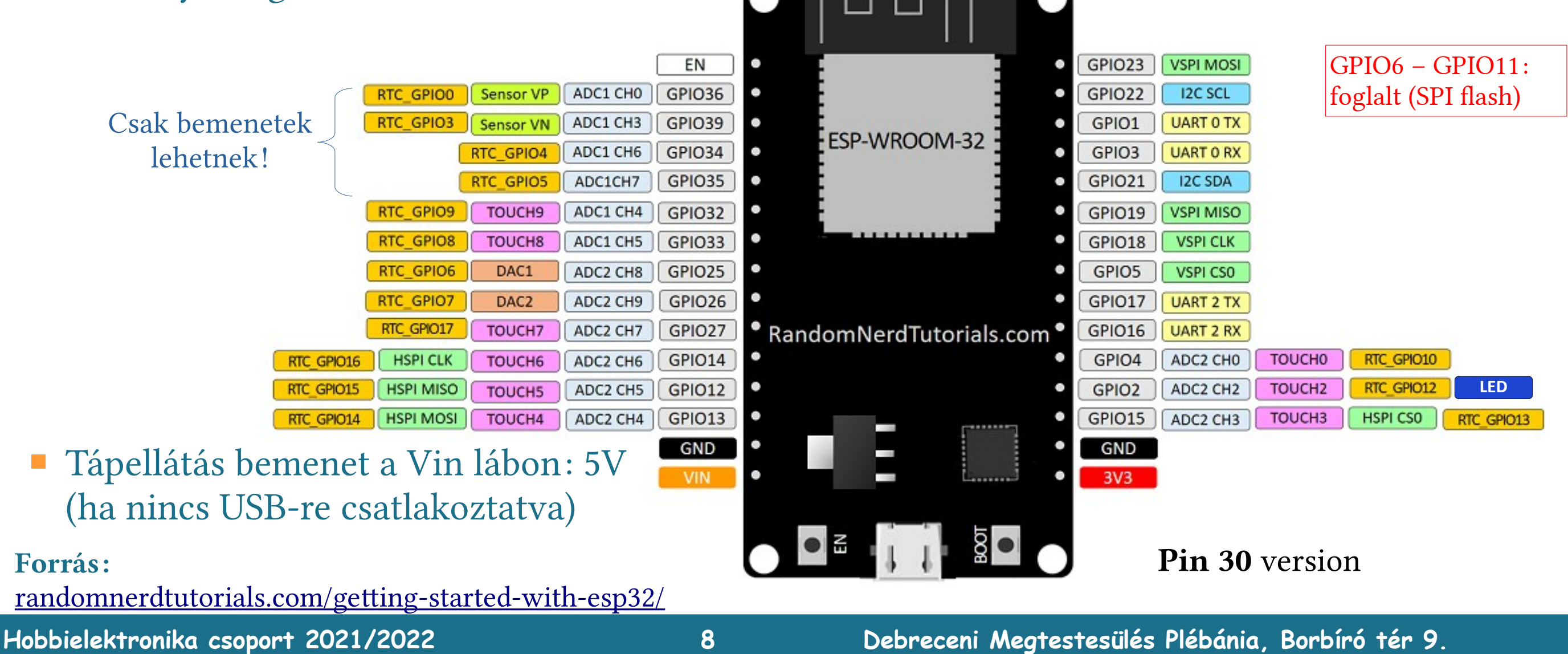

### ESP32 fejlesztőkártya, 38 kivezetéssel

- Az ESP32 36, vagy 38 kivezetéses kártyák bekötése gyártófüggő, és többnyire szükségtelen kivezetéseket tartalmaznak (mint pl. az SPI, amelyet a flash memória lefoglal)
- Az általam beszerzett kártya bekötése az ábrán látható, hasznos többletnek csak a
   GPIO0 kivezetése mondható, a 30
   kivezetéses
   kártyához képest

Az eredeti ábra (amelyet módosítottunk) forrása: randomnerdtutorials.com/getting-started-with-esp32/

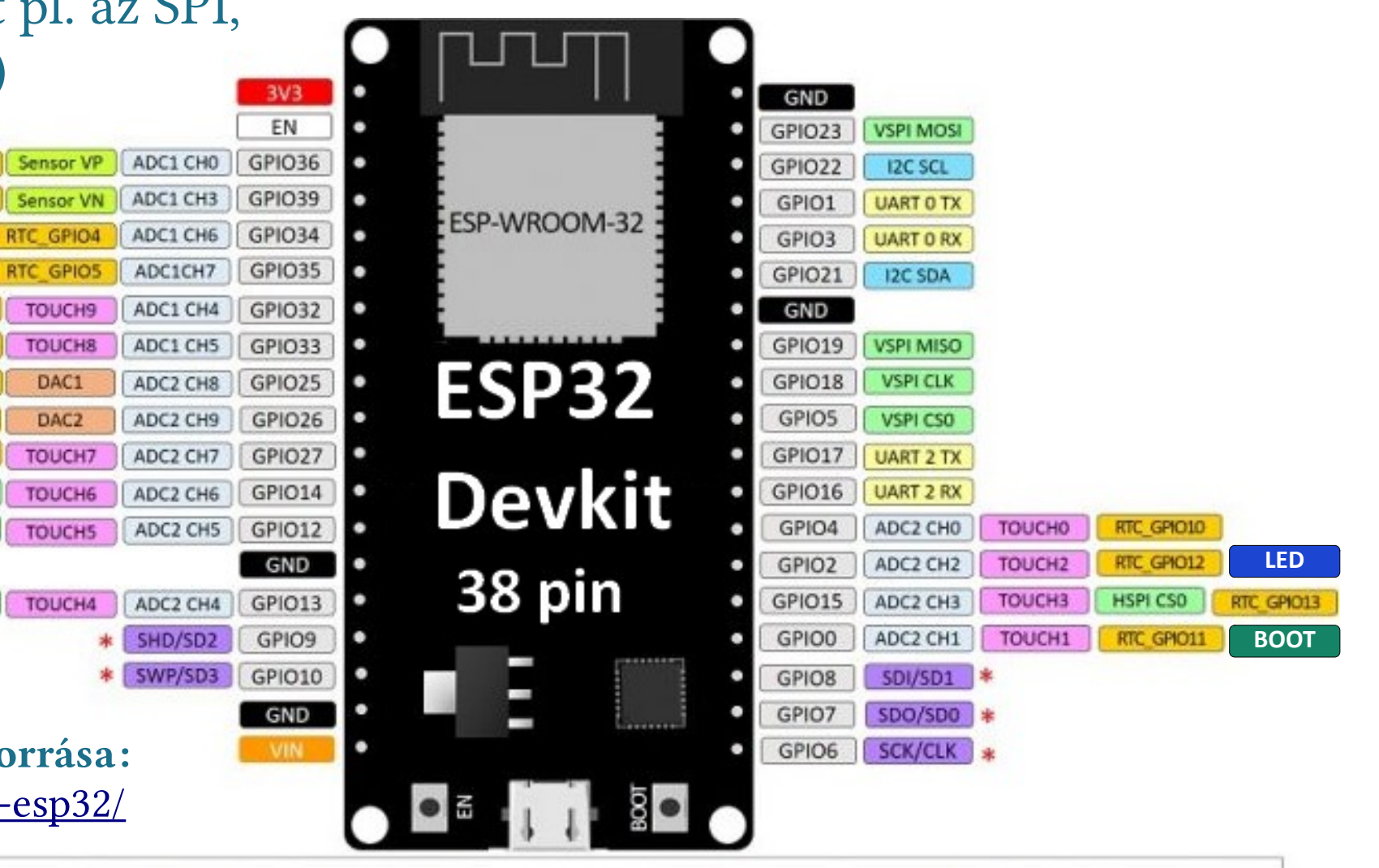

\* Pins SCK/CLK, SDO/SD0, SDI/SD1, SHD/SD2, SWP/SD3, namely, GPIO6 to GPIO11 are connected to the integrated SPI flash integrated on ESP-WROOM-32 and are not recommended for other uses.

RTC GPIO3

RTC GPIO9

RTC GPIO8

RTC GPIO6

RTC GPIO7

RTC GPI017

HSPI CLK

HSPI MISO

HSPI MOSI

RTC GPI016

RTC GPIO15

# Digitális I/O

pinMode(pin, mode) - beállítja a megnevezett kivezetés üzemmódját
 pin – a kiválasztott GPIO kivezetés sorszáma (0 – 39, de nem mindegyik elérhető)
 mode – üzemmód: INPUT, INPUT\_PULLUP, INPUT\_PULLDOWN, vagy OUTPUT
 az INPUT\_PULLUP belső felhúzást, az INPUT\_PULLDOWN belső lehúzást jelent

Ezt a függvényt többnyire a program **setup()** szekciójában használjuk, a kezdeti beállításoknál

- digitalRead(*pin*) beolvassa a megadott sorszámú kivezetésen a pillanatnyi jelszintet pin – a kiválasztott GPIO kivezetés sorszáma a visszatérési érték a pillanatnyi jelszint, ami 0 (alacsony), vagy 1 (magas) értékű lehet
- digitalWrite(*pin, level*) beállítja a korábban kimenetnek állított kivezetésen a jelszintet pin – a kiválasztott GPIO kivezetés sorszáma
   level – a kimeneti szint, ami LOW (= 0, alacsony), vagy HIGH (=1, magas) értékű lehet

# Digitális I/O

| Név    | Felirat | Jellemző                          |  |  |  |
|--------|---------|-----------------------------------|--|--|--|
| GPIO0  | _       | Boot nyomógomb, felhúzás          |  |  |  |
| GPIO1  | TX0     | Soros port kimenet                |  |  |  |
| GPIO2  | D2      | Lehúzás, <b>beépített LED</b>     |  |  |  |
| GPIO3  | RX0     | Soros port bemenet                |  |  |  |
| GPIO4  | D4      | lehúzás                           |  |  |  |
| GPIO5  | D5      | felhúzás                          |  |  |  |
| GPIO6  | -       | Az SPI flash memóriához kötve     |  |  |  |
| GPIO7  | -       | Az SPI flash memóriához kötve     |  |  |  |
| GPIO8  | -       | Az SPI flash memóriához kötve     |  |  |  |
| GPIO9  | -       | Az SPI flash memóriához kötve     |  |  |  |
| GPIO10 | -       | Az SPI flash memóriához kötve     |  |  |  |
| GPIO11 | _       | Az SPI flash memóriához kötve     |  |  |  |
| GPIO12 | D12     | lehúzás                           |  |  |  |
| GPIO13 | D13     |                                   |  |  |  |
| GPIO14 | D14     | Induláskor PWM jelet ad ki        |  |  |  |
| GPIO15 | D15     | Felhúzás, induláskor PWM jelet ad |  |  |  |
| GPIO16 | RX2     | UART2 RX                          |  |  |  |
| GPIO17 | TX2     | UART2 TX                          |  |  |  |

Az általános célú ki- és bemenetek egyedi sajátosságait az alábbi táblázatokban foglaltuk össze

| <b>Boot feltételek</b><br>indításhoz, (illetve |            |  |  |  |  |  |
|------------------------------------------------|------------|--|--|--|--|--|
| letöltéshez)                                   |            |  |  |  |  |  |
| PIN                                            | Level      |  |  |  |  |  |
| GPIO0                                          | High (Low) |  |  |  |  |  |
| GPIO2                                          | Low        |  |  |  |  |  |
| GPIO5                                          | High       |  |  |  |  |  |
| GPIO12                                         | Low        |  |  |  |  |  |
| GPIO15                                         | High       |  |  |  |  |  |
|                                                |            |  |  |  |  |  |

| Név    | Felirat | Jellemző                    |
|--------|---------|-----------------------------|
| GPIO18 | D18     |                             |
| GPIO19 | D19     |                             |
| GPIO21 | D21     | I2C SDA                     |
| GPIO22 | D22     | I2C SCL                     |
| GPIO23 | D23     |                             |
| GPIO25 | D25     |                             |
| GPIO26 | D26     |                             |
| GPIO27 | D27     |                             |
| GPIO32 | D32     |                             |
| GPIO33 | D33     |                             |
| GPIO34 | D34     | Nem lehet digitális kimenet |
| GPIO35 | D35     | Nem lehet digitális kimenet |
| GPIO36 | VP      | Nem lehet digitális kimenet |
| GPIO39 | VN      | Nem lehet digitális kimenet |

# ESP32\_ledblink.ino – egyszerű LED villogtatás

- Villogtassuk a GPIO22 kimenetre kötött LED-et! A LED áramát egy soros ellenállással (pl. 220 Ω) korlátozhatjuk
- Ha a LED katódját a GND-re kötjük, az anódját pedig az áramkorlátozó ellenálláson keresztül a GPIO22 kivezetésre, akkor a kimenet magas szintje gyújtja ki a LED-et
- A késleltetéshez a beépített delay() függvényt használjuk, a késleltetés idejét milliszekundumokban kell megadni
- Megjegyzés: GPIO2 használatával a beépített LED villog (lásd: ESP32\_ledblink2.ino)

```
void setup() {
   pinMode(22, OUTPUT); // GPI022 legyen digitális kimenet
}
void loop() {
   digitalWrite(22, HIGH); // GPI022 aktív magas
   delay(1000); // egy másodperc késleltetés
   digitalWrite(22, LOW); // GPI022 aktív alacsony
   delay(1000); // egy másodperc késleltetés
}
```

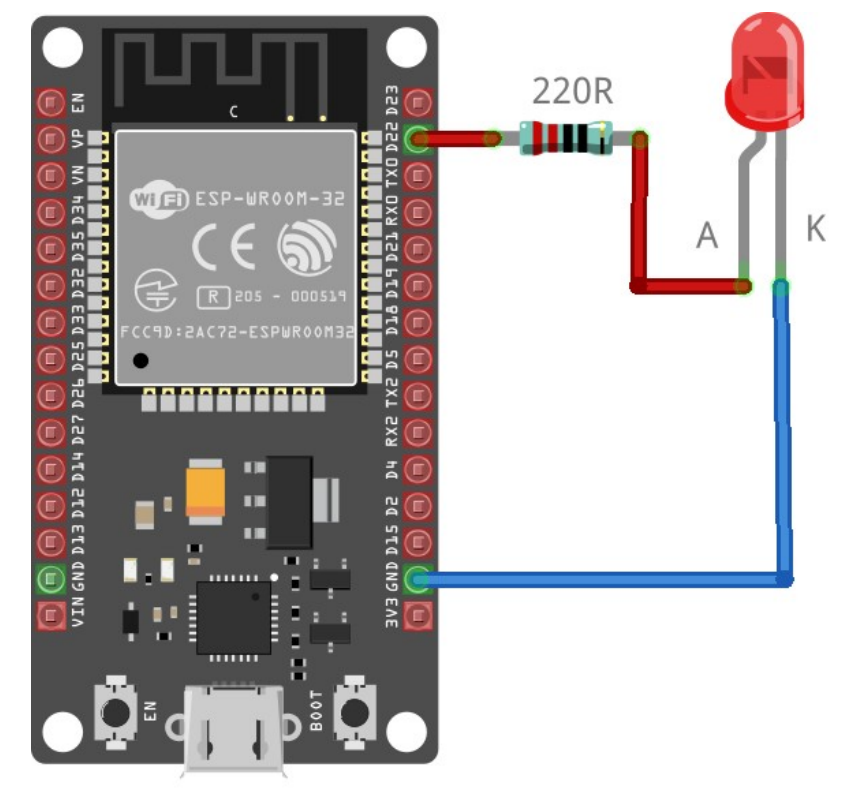

#### fritzing

#### ESP32\_button2led.ino – nyomógomb állapotának beolvasása

- Feladat: A két LED a kapcsoló állásától függően világítson:
  - Ha a kapcsoló nyitva van, a piros LED világítson!
  - Ha a kapcsoló zárva van, a zöld LED világítson!
- A nyomógomb állapotát a **digitalRead()** függvénnyel vizsgáljuk!

```
#define RED_LED
                  23
#define GREEN_LED 22
#define BUTTON
                  21
void setup() {
  pinMode(RED_LED,OUTPUT);
                           // legyen kimenet
  pinMode(GREEN_LED,OUTPUT); // legyen kimenet
  pinMode(BUTTON,INPUT_PULLUP); // Bemenet belső felhúzással
void loop()
  int state = digitalRead(BUTTON)
  digitalWrite(RED_LED, state); // világít, ha state = HIGH
  digitalWrite(GREEN_LED,!state);// világít, ha state = LOW
                                // pergésmentesítő késleltetés
 delay(20);
```

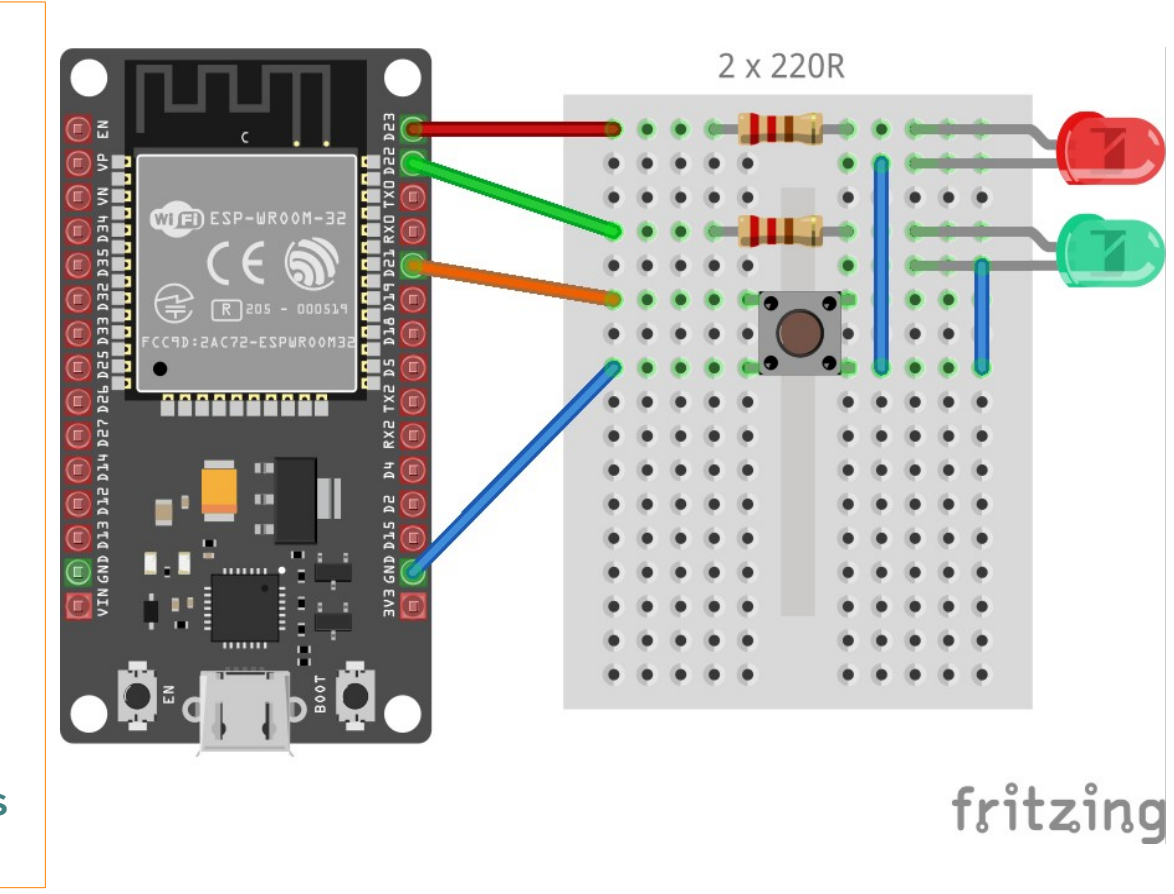

# Analóg jelfeldolgozás

Analóg világban élünk, de digitális mikrovezérlővel dolgozunk...

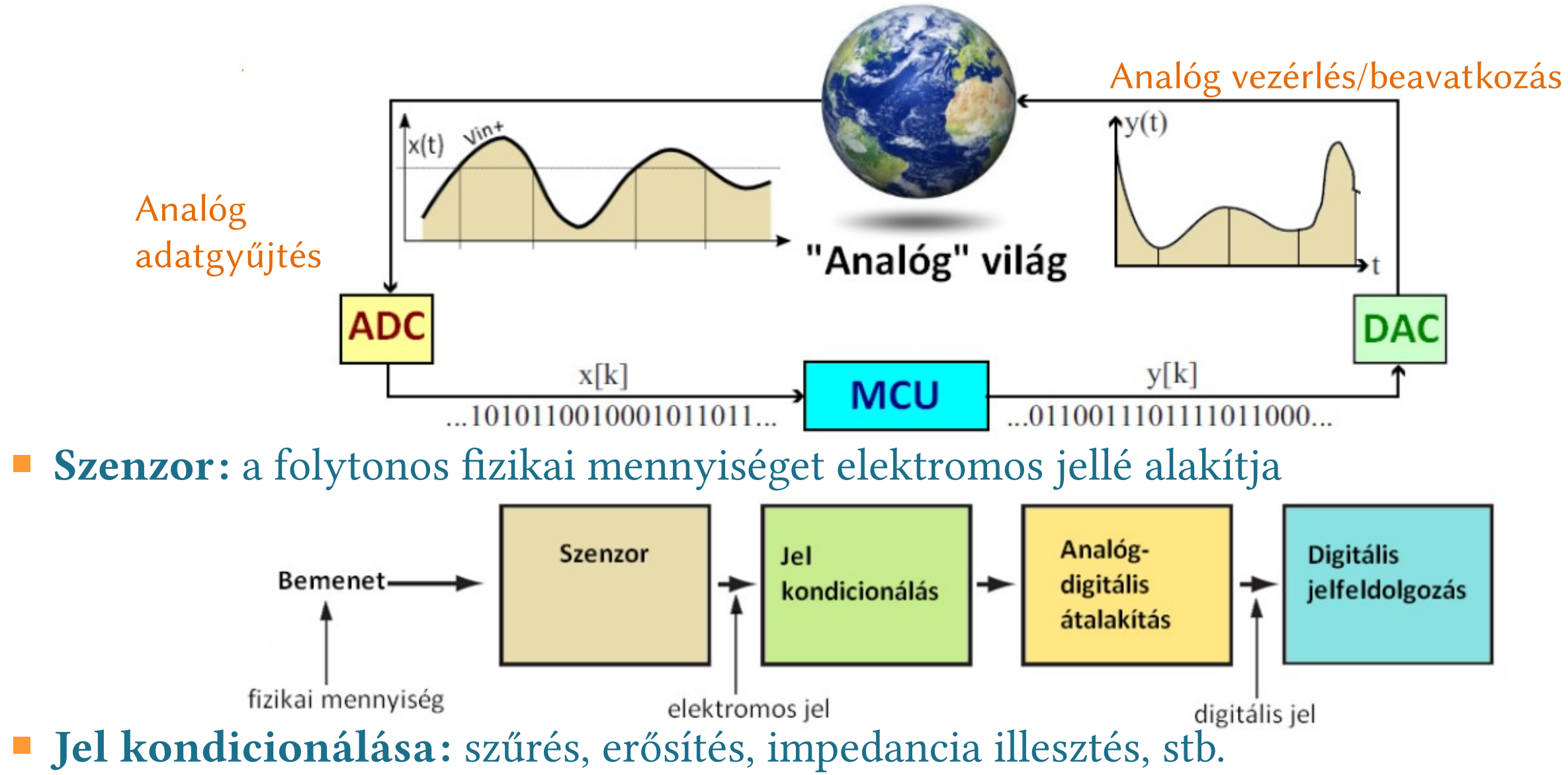

14

# ADC – Analóg-digitális átalakító

Az ADC feladata az, hogy diszkrét kódokká alakítsa a bejövő analóg jelet

 $V_{R+}$  és  $V_{R-}$  a

két sarka

referenciaforrás

- A konverzió digitális értéke (N<sub>ADC</sub>):
  - ♦ Végkitérés: N<sub>ADC</sub> = 4095, ha a felbontás 12 bites és a bemenő jel ≥ V<sub>R+</sub> 1.5\*LSB
  - ♦ Nulla:  $N_{ADC} = 0$ , ha a bemenő jel ≤  $V_{R-}$  + 0.5 LSB
  - Közbeeső értékekre:

 $N_{ADC} = 4096 * (V_{IN} - V_{R}) / (V_{R+} - V_{R-})$ 

A fenti képletből V<sub>IN</sub>-t kifejezve, ezt kapjuk:

$$V_{IN} = (V_{R+} - V_{R-}) * N_{ADC} / 4096 + V_{R-}$$

V<sub>R</sub> általában = 0

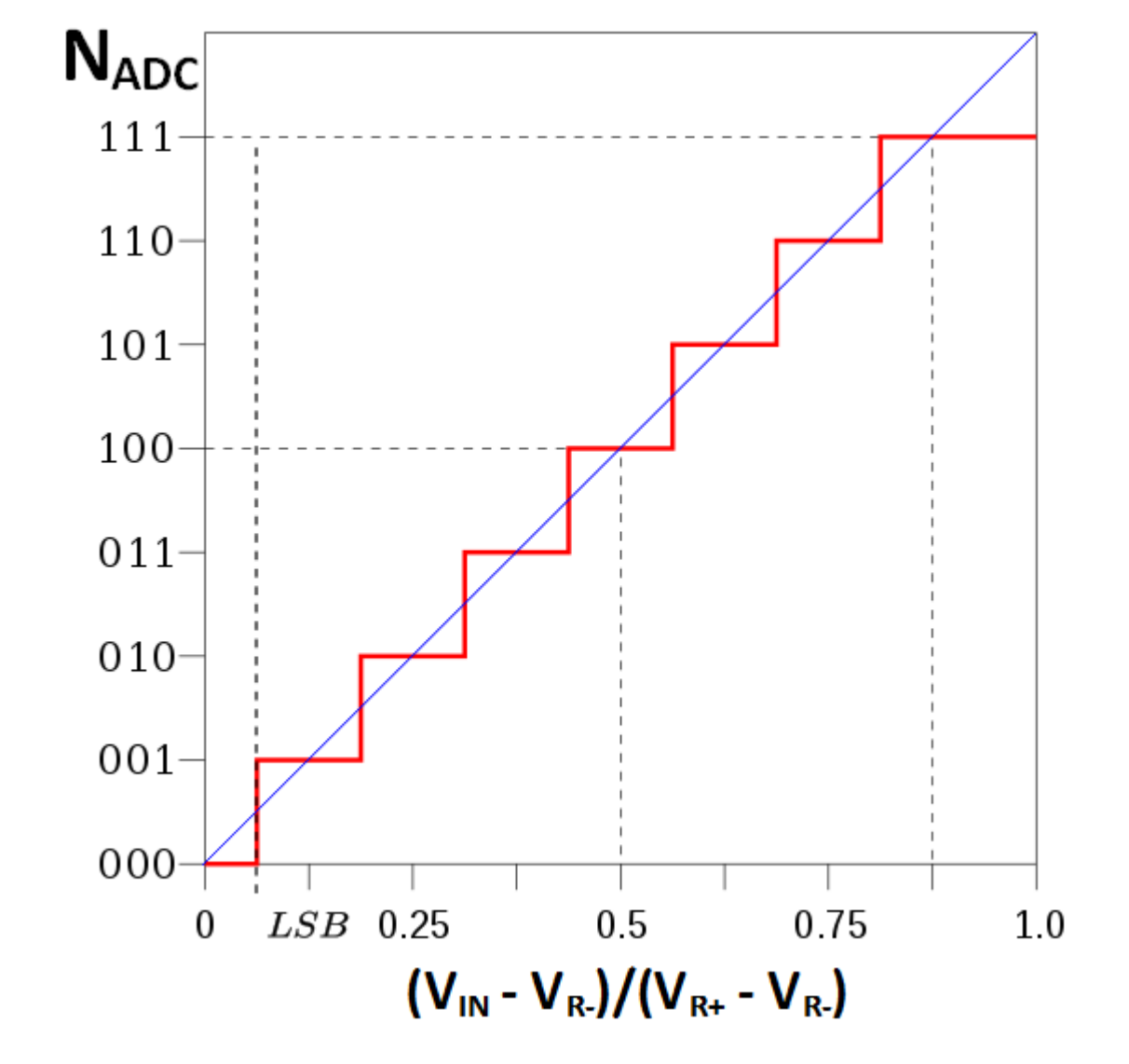

### Analóg bemenetek

Két ADC van, de nem mindegyik bemenet érhető el, s ADC2 csak a WiFi letiltott állapotában

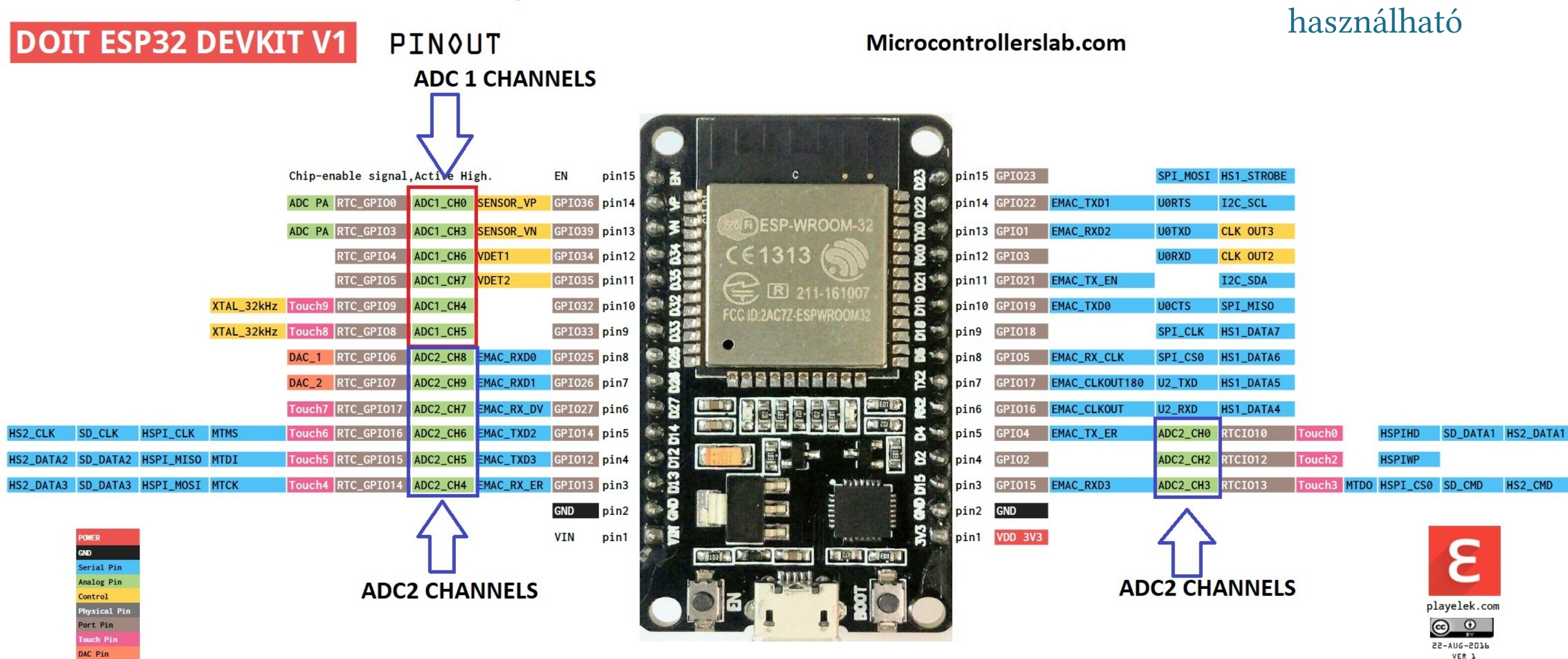

#### Hobbielektronika csoport 2021/2022

# Az analóg-digitális átalakítót kezelő függvények

- ADC-vel analóg jeleket mérhetünk meg, ami hasznos egy potméterrel leosztott feszültség vagy egy analóg szenzor jele számszerű értékének meghatározására
- analogRead(pin) megméri a megnevezett bemeneten a feszültséget és visszaad egy számot (alapértelmezetten 12 bit a felbontás és kb. 3,3 V a méréshatár)
- analogReadResolution(resolution) beállítja a felbontást (9 –12 bit, default: 12)
- analogSetAttenuation(attenuation) méréshatár beállítása az összes bemenetre vonatkozóan (ADC\_0db: 1 V, ADC\_2\_5db: 1,5 V, ADC\_6db: 2 V, ADC\_11db: 3,3 V)
- analogSetPinAttenuation(pin, attenuation) a méréshatár beállítása egy adott lábra
- További ADC kezelő függvények (haladóknak): adcAttachPin(pin) – kivezetés kiválasztása és ADC-hez rendelése analogSetClockDiv(attenuation) – ADC órajel leosztás beállítása (1 – 255, default: 1)

```
COM4
             ESP32_check_ADC_linearity
                                                                                  ADC VALUE = 0
• A GPIO34 bemeneten mérjük a potméterrel leosztott feszültséget
                                                                                  ADC VALUE = 62
                                                                                  ADC VALUE = 176
                                                             DSN-DVM-368
const int Analog_channel_pin = 34;
uint32_t ADC_VALUE = 0;
                                                                                  ADC VALUE = 249
char c;
                                                                                  ADC VALUE = 308
                                                                                  ADC VALUE = 385
void setup() {
 Serial.begin(115200);
                                                           1
 analogReadResolution(12);
                          // 12-bit felbontás
 analogSetAttenuation(ADC_11db); // Méréshatár 0-3,3 V
                                                           1
                                                           11
                                                           11
                                                           T
                                                           11
void loop() {
 if (Serial.available()) {
                                                           11
   while (Serial.available()) {
                                                            1 1
                                                           c = Serial.read();
                                                           11
   ADC_VALUE = 0;
                                                            1
   for (int i = 0; i < 1000; i++) {
                                                           11
     ADC_VALUE += analogRead(Analog_channel_pin);
   Serial.print("ADC VALUE = ");
   Serial.println((ADC_VALUE + 500) / 1000);
```

### ESP32\_check\_ADC\_linearity

 Az általam kapott mérési adatok alapján a (0,2 – 2,5) V bemeneti tartományban az alábbi közelítő képletet használhatjuk: NADC

 $N_{ADC} = (1239 \cdot U - 80)$ 

 Megfordítva, az ADC átalakítóból kapott számból a feszültséget így határozhatjuk meg:

 $U = (N_{ADC} + 80)/1239$ 

Megjegyzés: a fenti képletekben a feszültség V egységben értendő

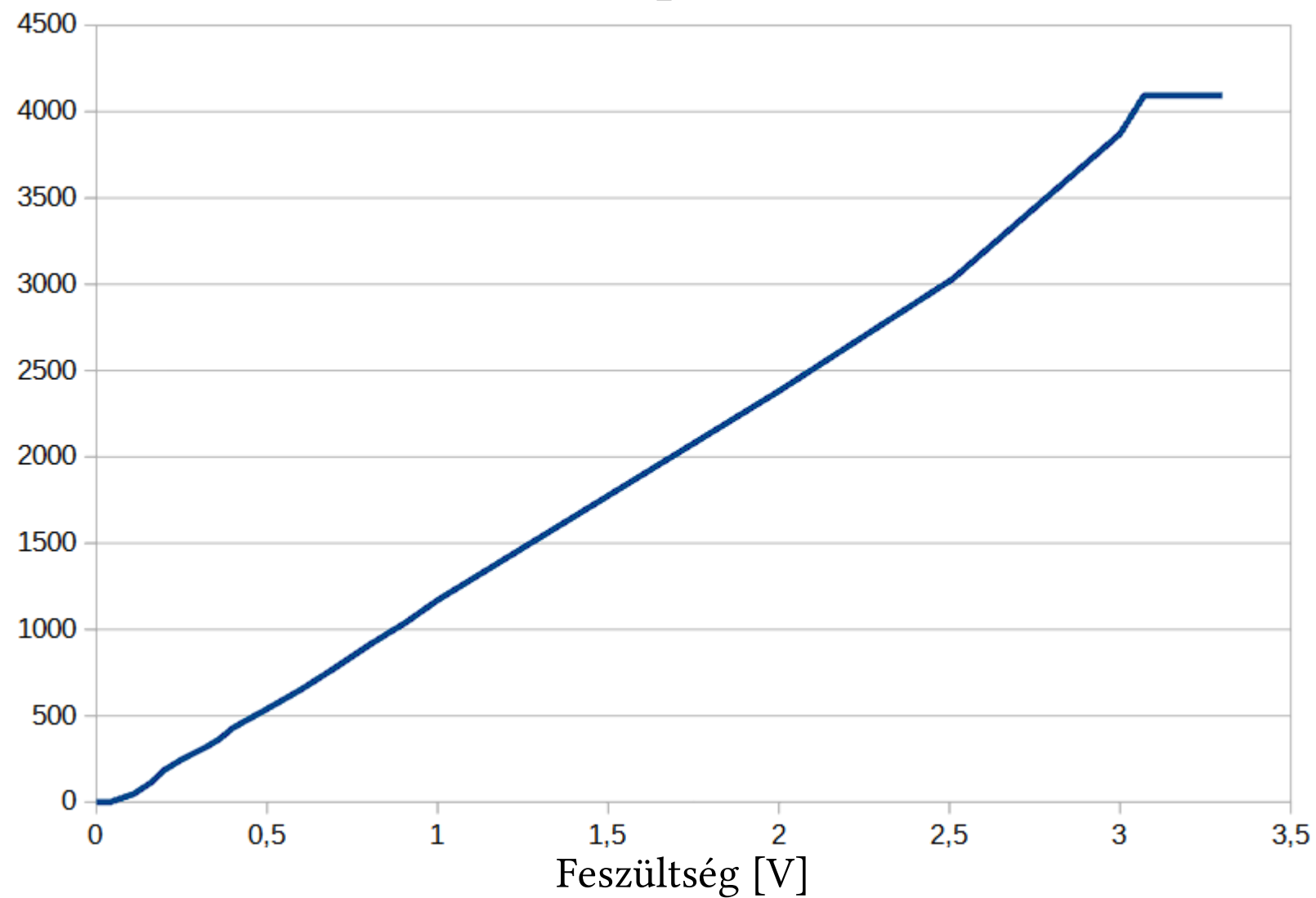

### ESP32\_MCP9700.ino – analóg hőmérő használata

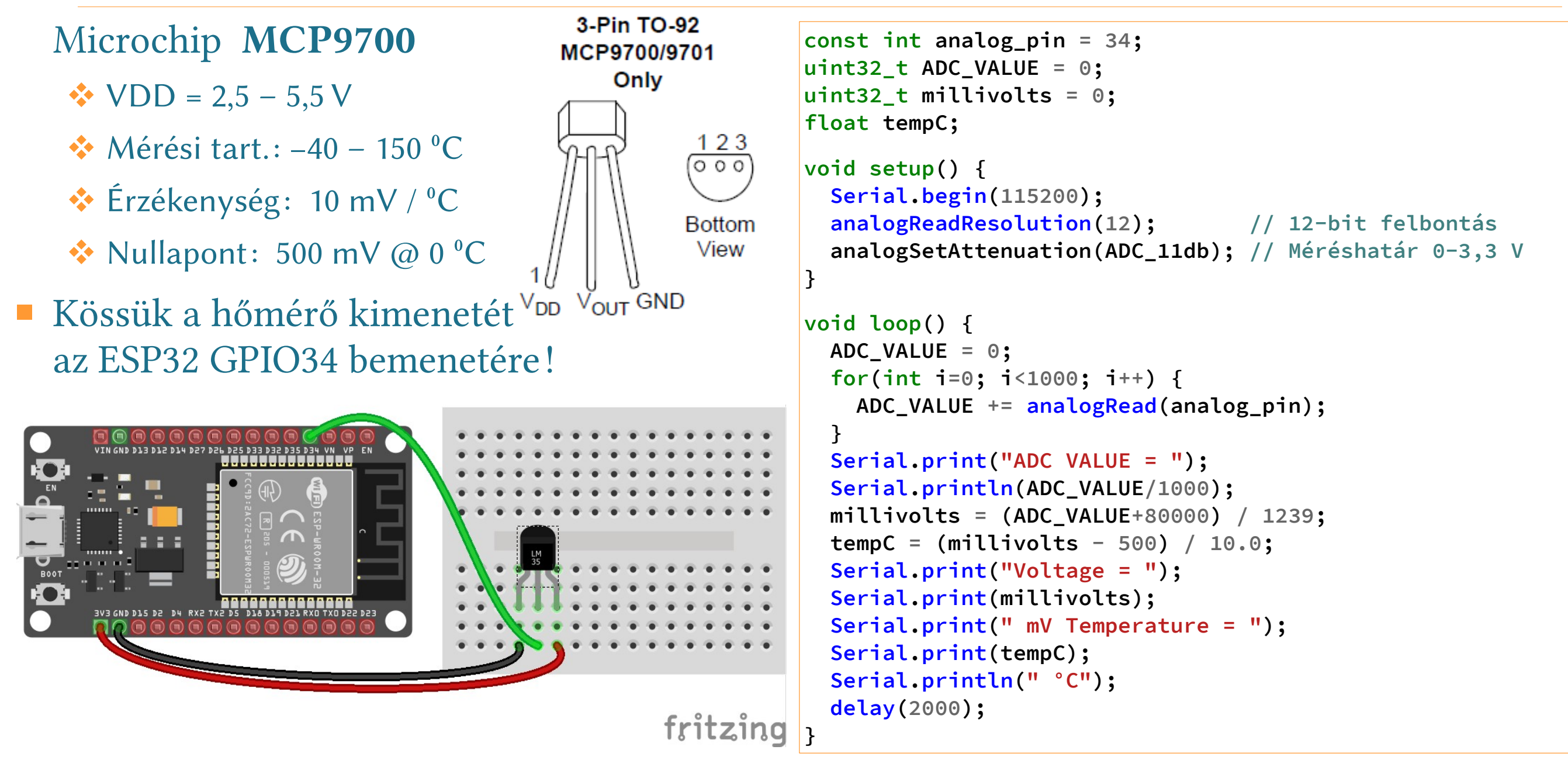

#### ESP32\_MCP9700.ino eredmény

#### Az ábrán a program futási eredménye látható (kézzel melegítettük a hőmérőt)

| © COM4                                                     |             | _           |      | ×         |
|------------------------------------------------------------|-------------|-------------|------|-----------|
|                                                            |             |             |      | Send      |
| ADC VALUE = $790$                                          |             |             |      | ^         |
| Voltage = 702 mV Temperature = 20.20 °C<br>ADC VALUE = 791 |             |             |      |           |
| Voltage = 703 mV Temperature = 20.30 °C<br>ADC VALUE = 800 |             |             |      |           |
| Voltage = 710 mV Temperature = 21.00 °C<br>ADC VALUE = 817 |             |             |      |           |
| Voltage = 724 mV Temperature = 22.40 °C<br>ADC VALUE = 828 |             |             |      |           |
| Voltage = 733 mV Temperature = 23.30 °C<br>ADC VALUE = 834 |             |             |      |           |
| Voltage = 738 mV Temperature = 23.80 °C<br>ADC VALUE = 839 |             |             |      |           |
| Voltage = 742 mV Temperature = 24.20 °C<br>ADC VALUE = 843 |             |             |      |           |
| Voltage = 745 mV Temperature = 24.50 °C<br>ADC VALUE = 840 |             |             |      |           |
| Voltage = 743 mV Temperature = 24.30 °C<br>ADC VALUE = 832 |             |             |      | ~         |
| Autoscroll Show timestamp                                  | Newline 🗸 🗸 | 115200 baud | Clea | ar output |

### ESP32\_HallSensor.ino – a Hall-szenzor használata

- Hall-effektus: ha egy félvezető lapka hosszú élével párhuzamosan áram folyik, és a lapkára merőleges irányban mágneses teret hozunk létre, akkor a mágneses térre és az áramra merőleges irányban a mintán elektromos feszültség jön létre.
- A beépített Hall-szenzor a VP és VN (GPIO36 és GPIO39) bemeneteket használja, ezeket hagyjuk szabadon!
- HallRead() kiolvassa a szenzor értékét
- Alaphelyzetben 25 körüli értéket kapunk
- Mágnest közelítve, az iránytól függően lefelé vagy felfelé eltérő értéket kapunk (az eredmény negatív szám is lehet!)

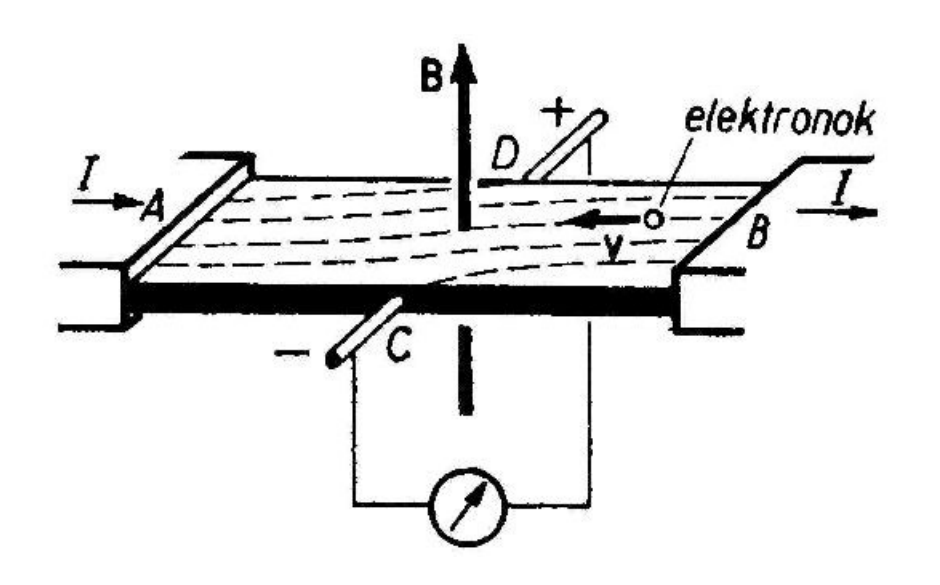

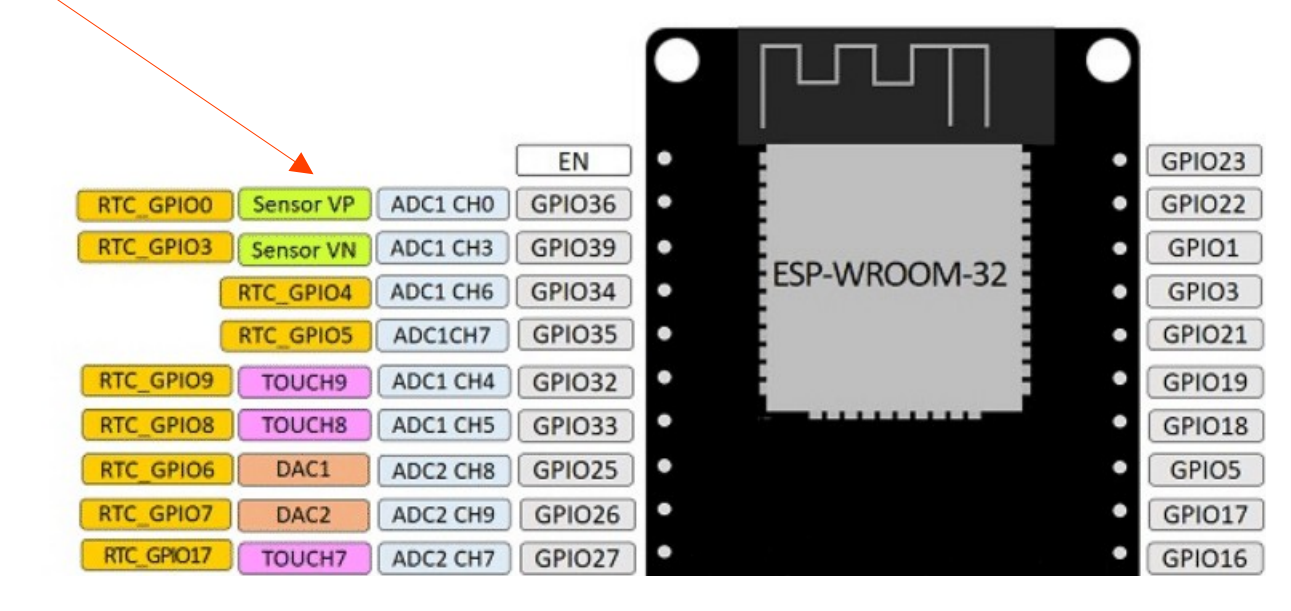

#### Hobbielektronika csoport 2021/2022

#### ESP32\_HallSensor.ino – a Hall-szenzor használata

Az alábbiakban az ESP32\_HallSensor.ino példaprogram listája és futási eredménye látható, futás közben a mágnest közelítettük, távolítottuk, illetve az irányát megfordítottuk

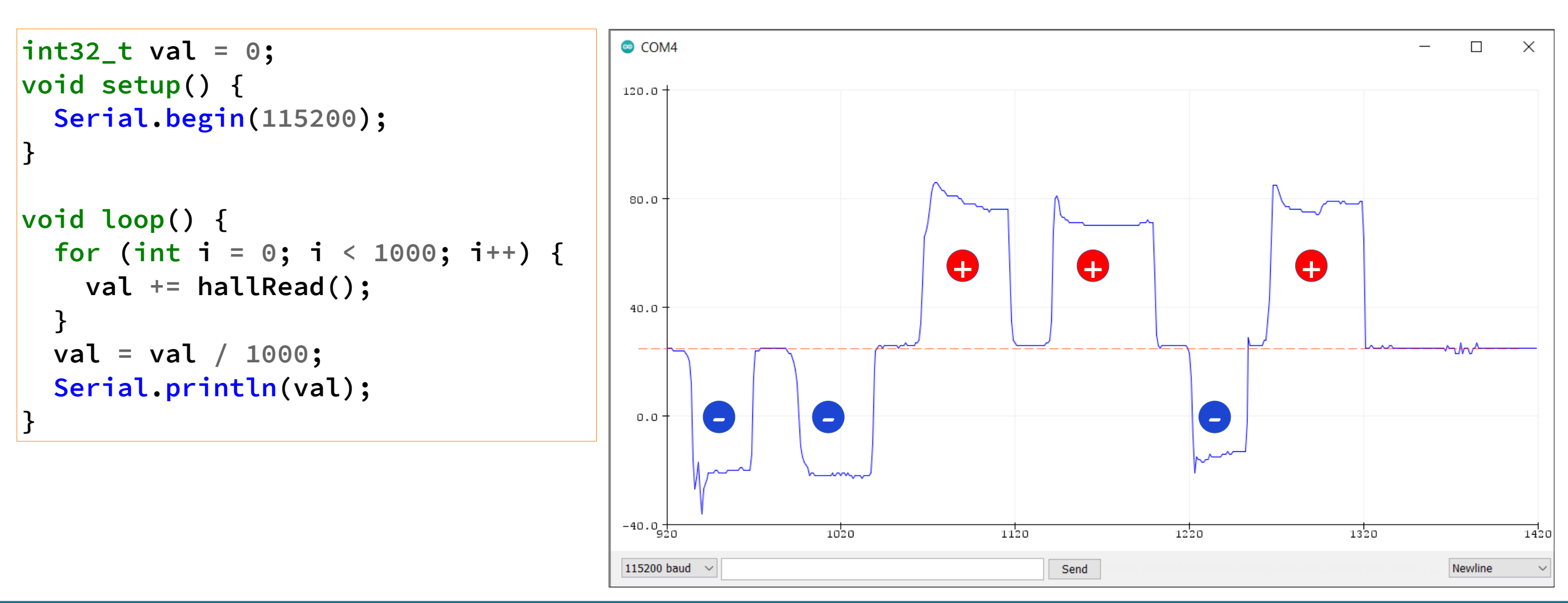

### DAC – Digitál-analóg átalakító

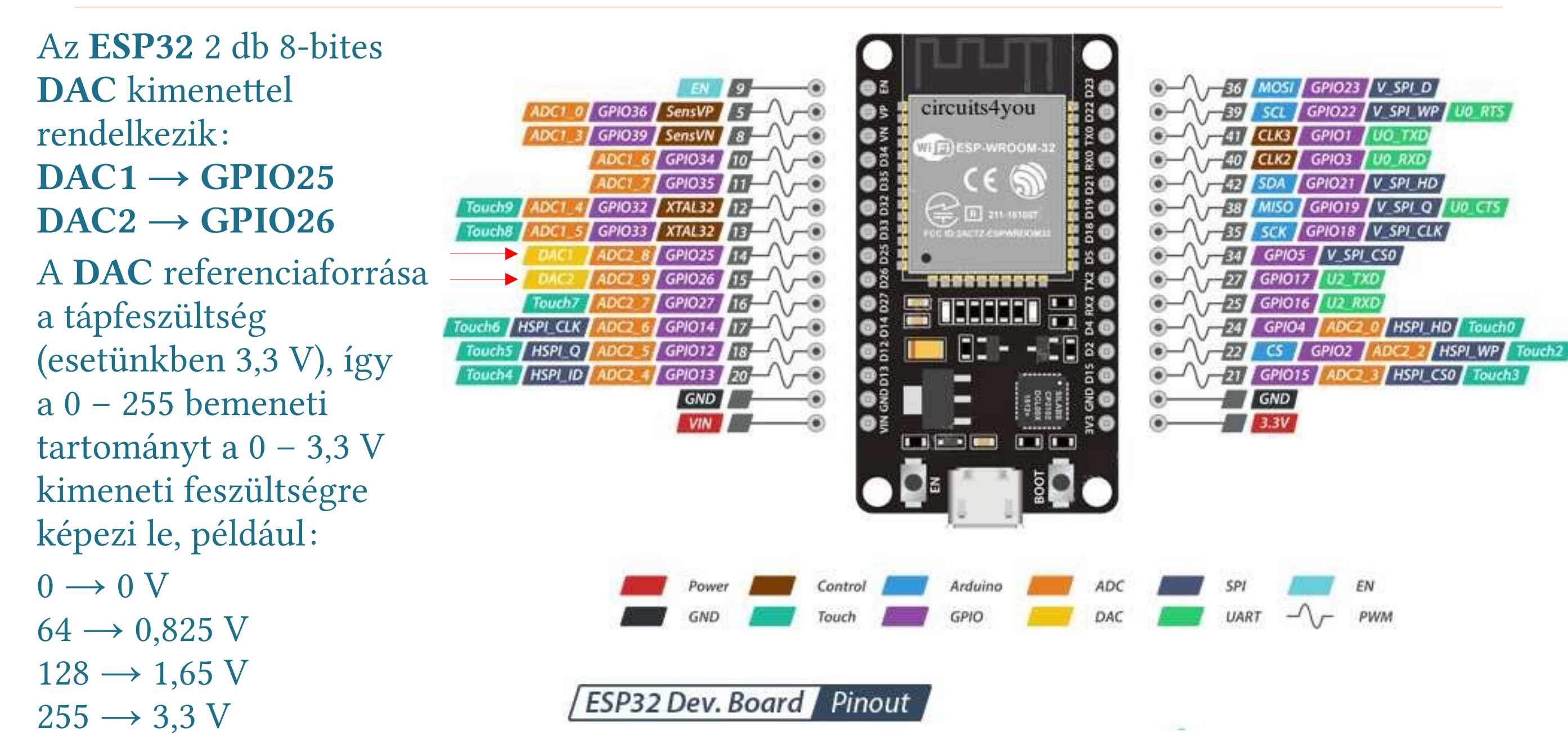

### ESP32\_DAC.ino

- dacWrite(*pin, value*) beállítja a megadott DAC kimenet feszültségét *pin* – a DAC kimenethez tartozó kivezetés (DAC1: 25, DAC2: 26) *value* – 0 – 255 közötti szám
- Az alábbi példában 0-tól 255-ig lépkedünk ötösével, s a GPIO25 kimeneten mérjük a feszültséget

```
#define DAC1 25
void setup() {
}
void loop() {
  for (int i = 0; i <= 255; i = i + 5) {
    dacWrite(DAC1, i);
    delay(2000);
  }
}</pre>
```

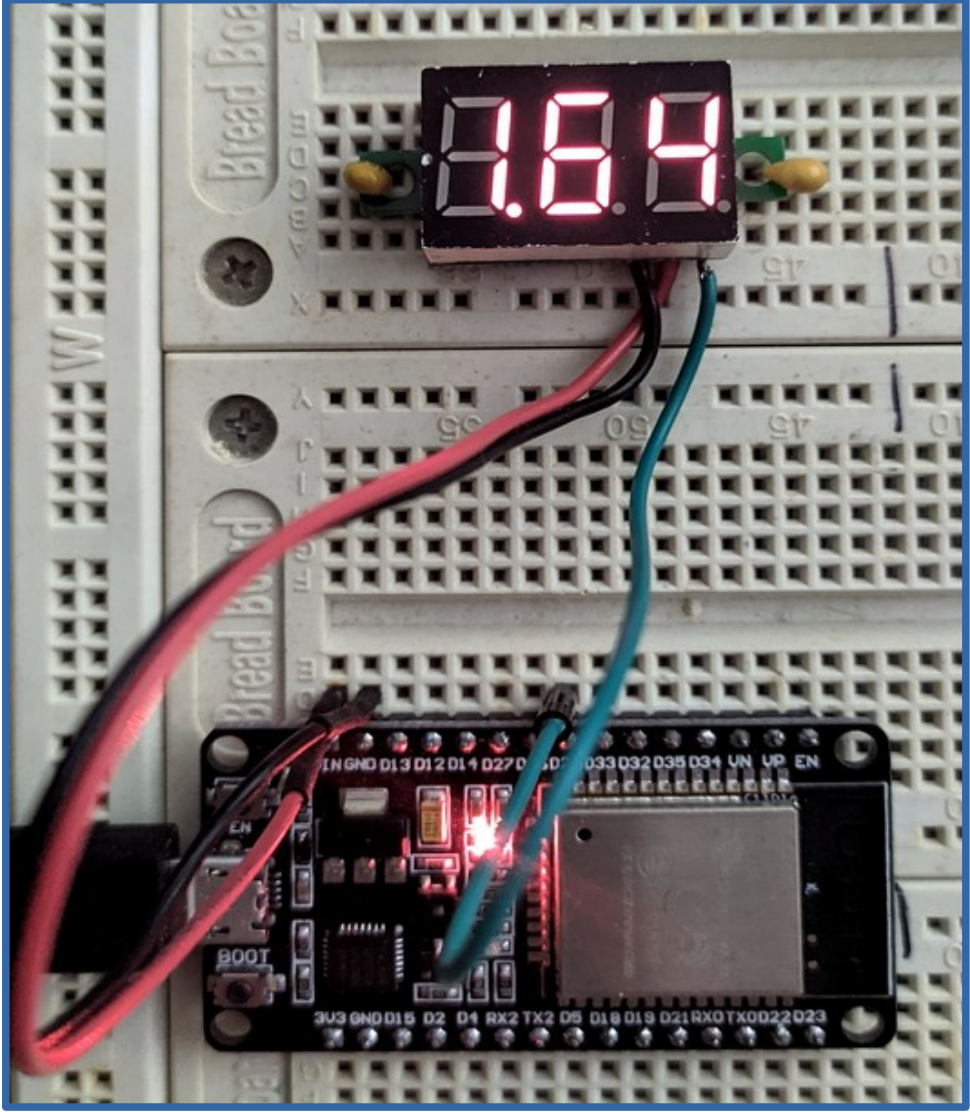

Debreceni Megtestesülés Plébánia, Borbíró tér 9.

#### Hobbielektronika csoport 2021/2022